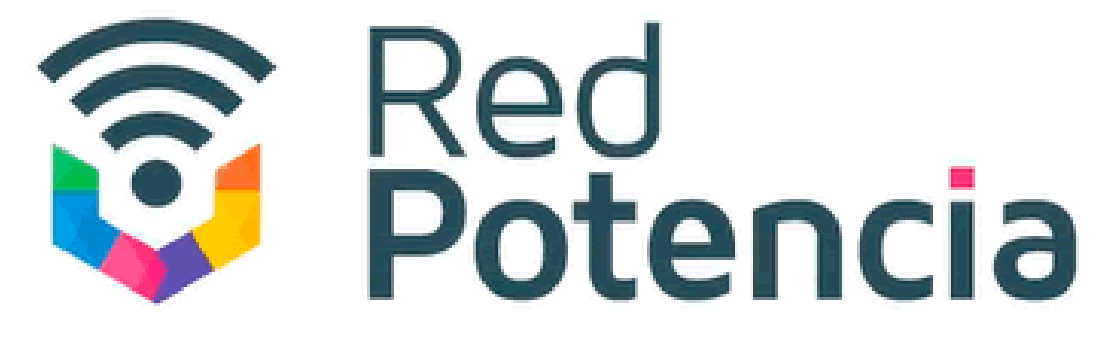

# Telefonía•móvil

CONFIGURACIÓN PARA EQUIPOS HUAWEI

> Guía paso a paso: configura un equipo Huawei para usar el servicio de Red Potencia.

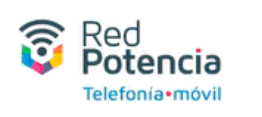

Paso 1: En tu teléfono ubica la opción: Ajustes y ábrela.

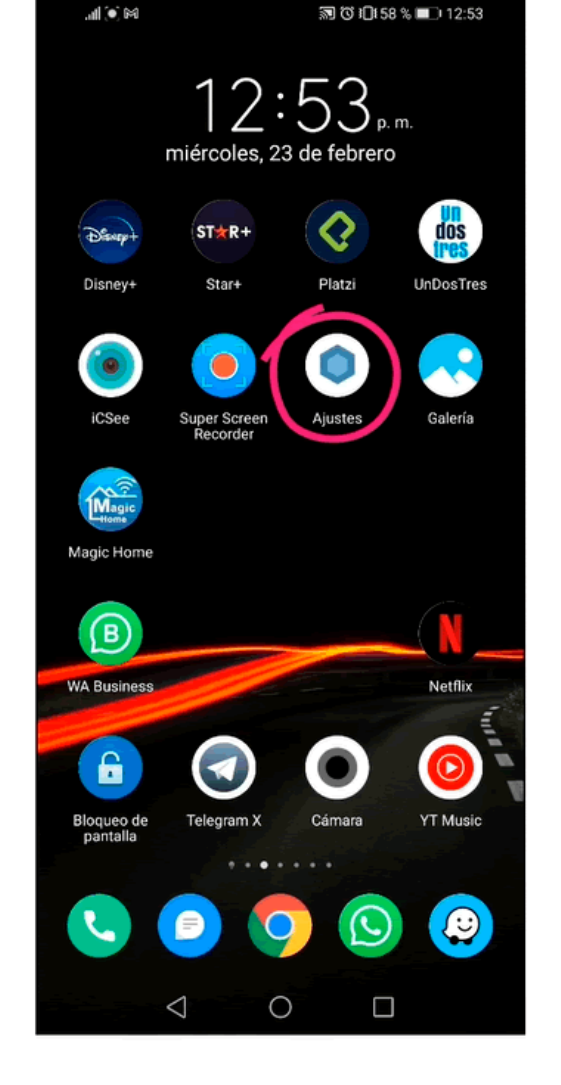

Paso 2: Dentro de Ajustes ubica la opción Redes Móviles y presiona.

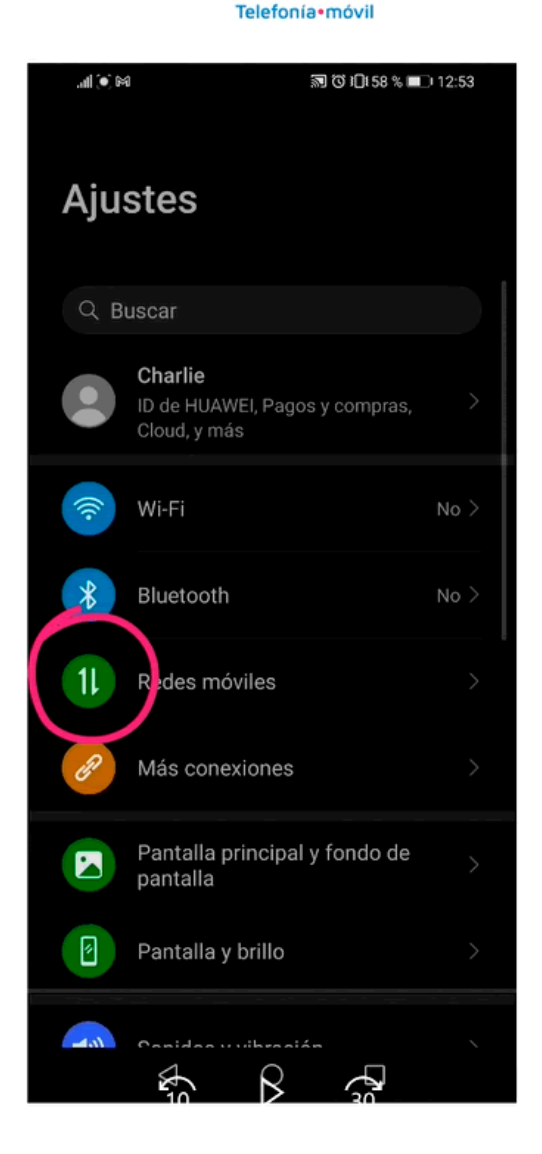

6

Red Potencia

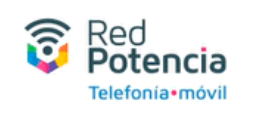

Paso 3: Localiza y abre la opción Datos móviles.

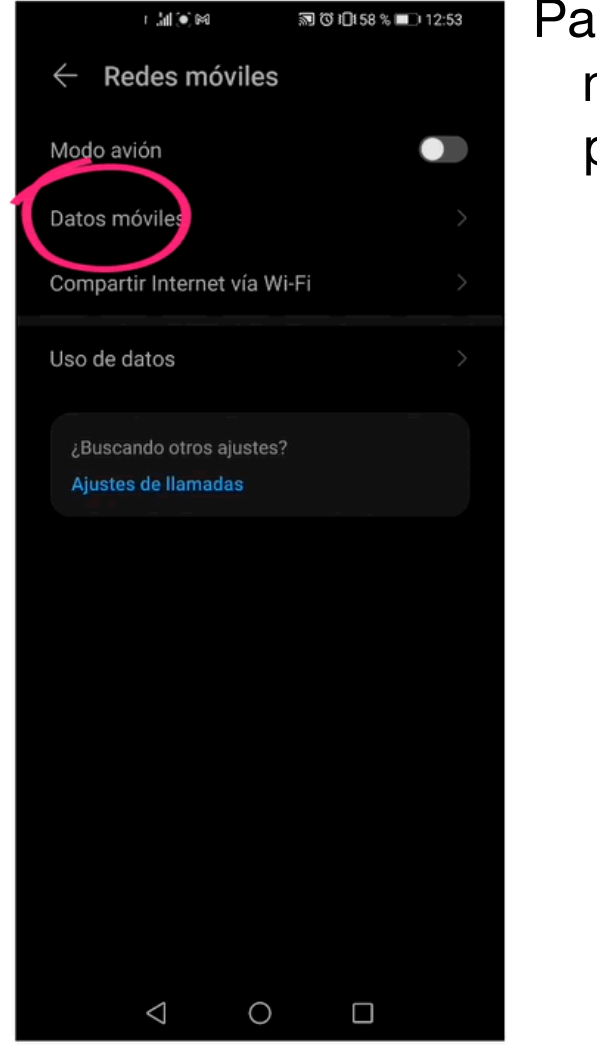

## Paso 4: Al abrir Datos móviles y verás una pantalla como esta.

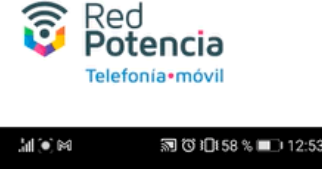

| ← Datos móviles                                                       |  |
|-----------------------------------------------------------------------|--|
| Datos móviles<br>Es posible que se generen gastos por<br>uso de datos |  |
| Roaming de datos<br>Conectarse a servicios de datos en<br>roaming     |  |
| 4G                                                                    |  |
| Llamadas VoLTE<br>Usar datos 4G para hacer llamadas HD                |  |
| Nombres de punto de acceso (APN)                                      |  |
| Modo de red preferido<br>3G/2G automático                             |  |
| Operador<br>Seleccionar un operador de red                            |  |
|                                                                       |  |
|                                                                       |  |
|                                                                       |  |
|                                                                       |  |
|                                                                       |  |

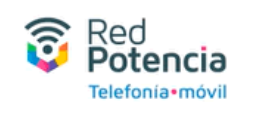

Paso 5: Debes activar todas las opciones que se te presentan en esa pantalla.

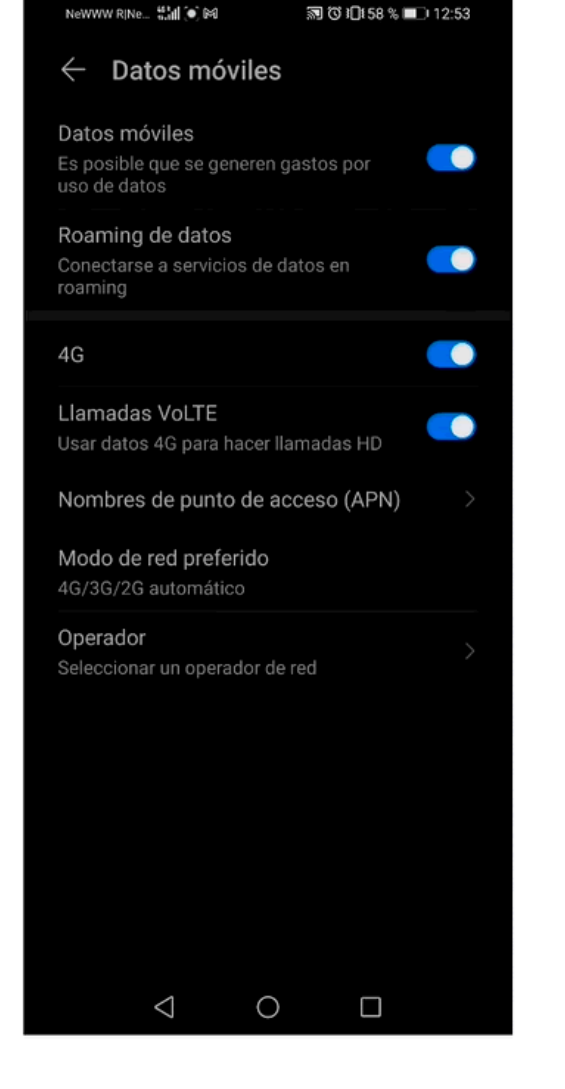

# Paso 6: Entra en la opción Nombres de puntos de acceso (APN).

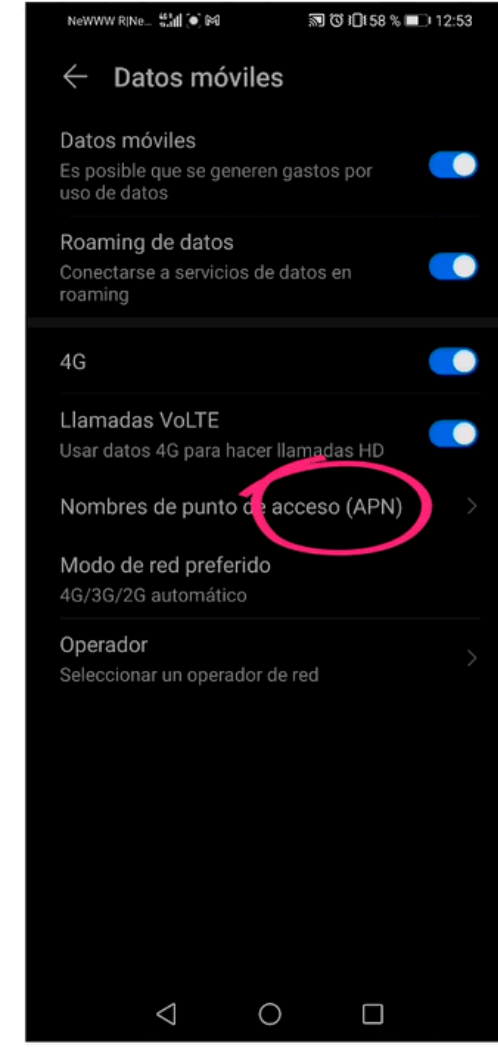

Red Potencia

Telefonía•móvil

6

Paso 7: Verás una pantalla como esta. Localiza y haz clic en los tres puntos verticales.

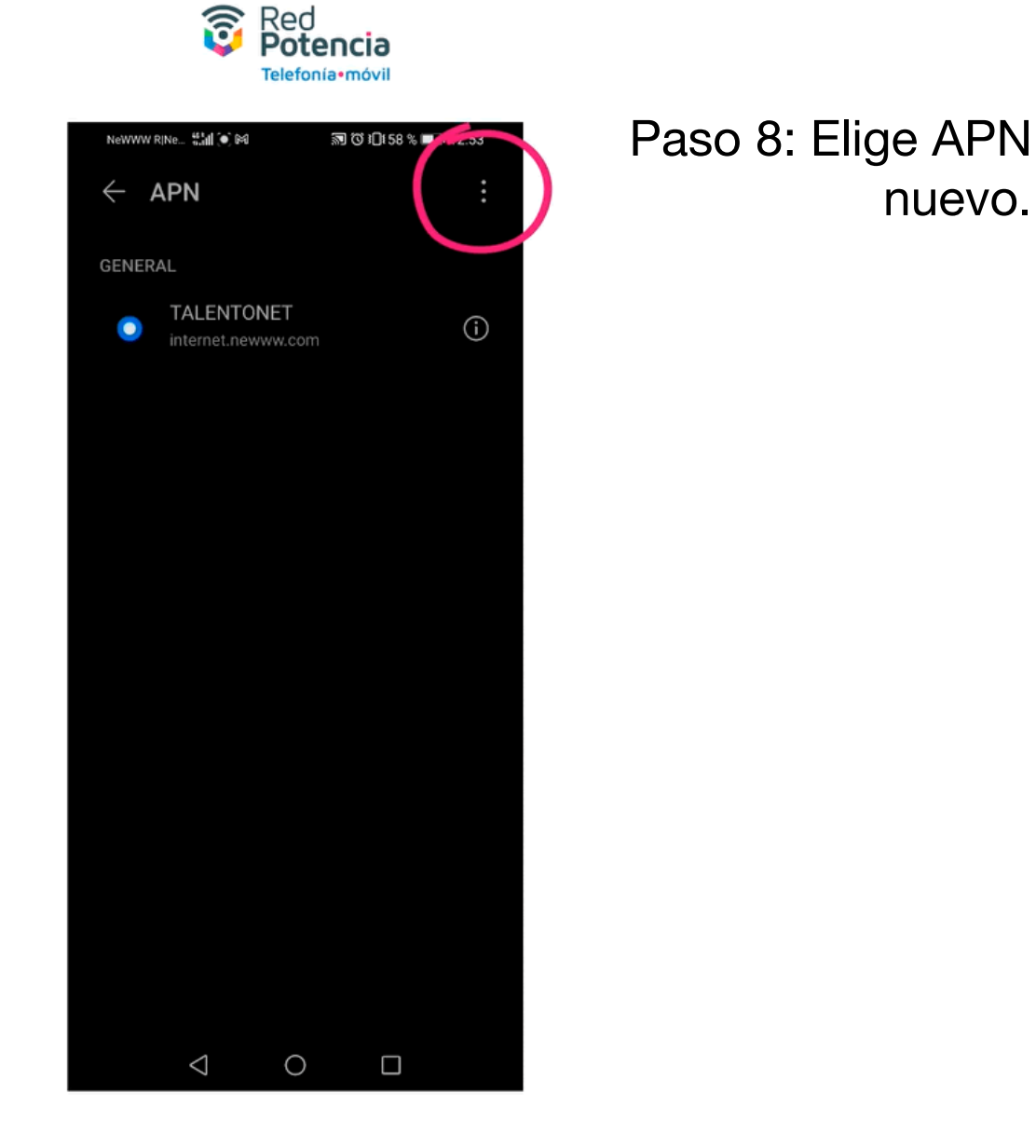

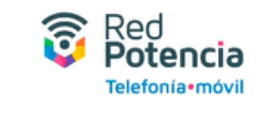

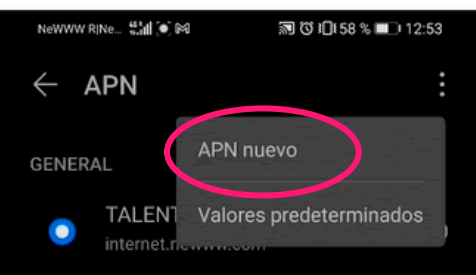

nuevo.

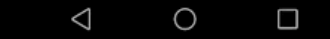

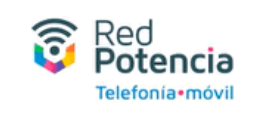

Paso 9: Asígnale el nombre que tú quieras. Aquí le hemos asignado el nombre Internet.

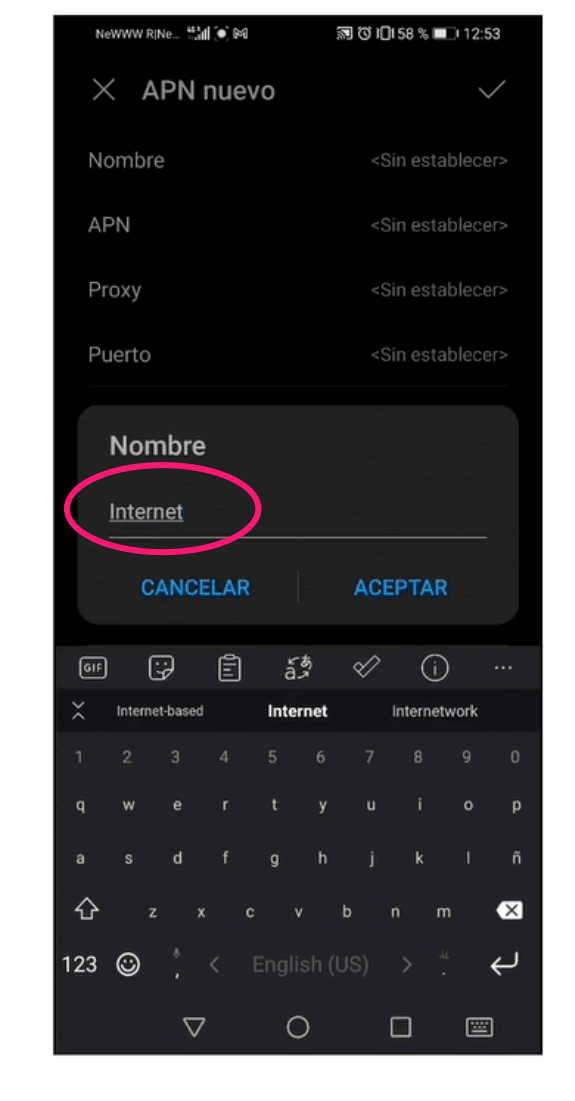

### Paso 10: En la opción APN debes escribir: internet.edilar.com

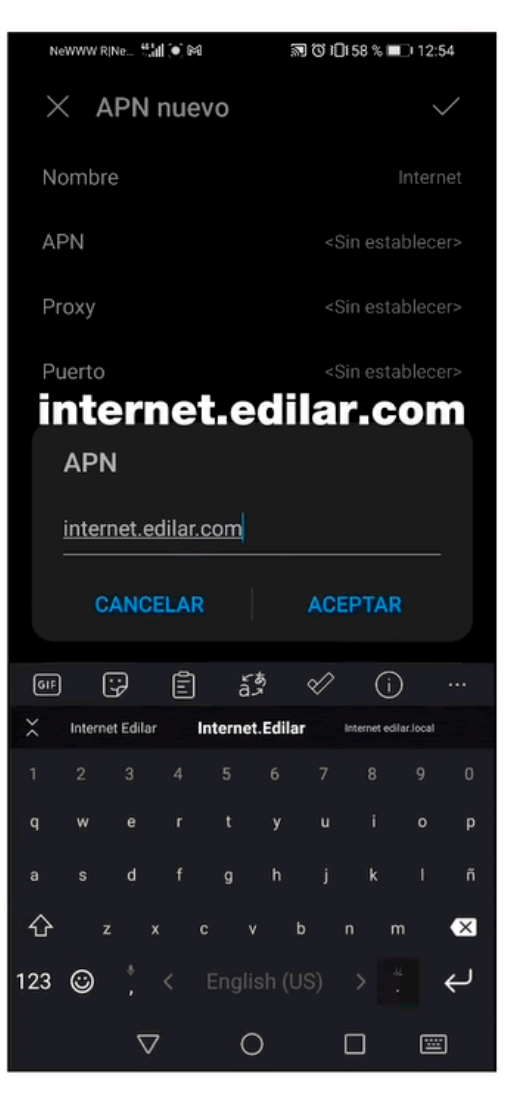

নি

Red Potencia

Telefonía•móvi

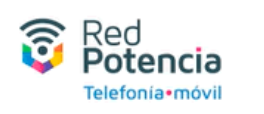

Paso 11: Haz clic en la palomita del ángulo superior derecho.

| NeWWW RINe 🛗 🚺 🂽 🎮    | 🔊 🔞 1日1 58 % 🔽 🖓          |
|-----------------------|---------------------------|
| imes APN nuevo        |                           |
| Nombre                | Internet                  |
| APN                   | internet.edilar.com       |
| Proxy                 | <sin establecer=""></sin> |
| Puerto                | <sin establecer=""></sin> |
| Nombre de usuario     | <sin establecer=""></sin> |
| Contraseña            | <sin establecer=""></sin> |
| Servidor              | <sin establecer=""></sin> |
| MMSC                  | <sin establecer=""></sin> |
| Proxy MMS             | <sin establecer=""></sin> |
| Puerto de MMS         | <sin establecer=""></sin> |
| MCC                   | 334                       |
| MNC                   | 140                       |
| Tipo de autenticación | <sin establecer=""></sin> |
|                       |                           |

## Paso 12: Regresarás a la pantalla APN.

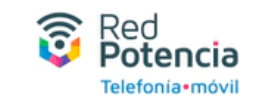

| NeWWW RINe ∰III () 🕅 🕅 🕅 🕅 🕅 🕅 🕅 🕅 |                                  |     |
|------------------------------------|----------------------------------|-----|
| $\leftarrow \mu$                   | APN                              | :   |
| GENERAL                            |                                  |     |
|                                    | Internet<br>internet.edilar.com  | (i) |
| ۲                                  | TALENTONET<br>internet.newww.com | (i) |
|                                    |                                  |     |
|                                    |                                  |     |
|                                    |                                  |     |

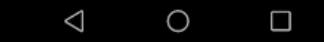

![](_page_7_Picture_0.jpeg)

Paso 13: Selecciona el nuevo perfil de APN que acabas de crear.

![](_page_7_Picture_2.jpeg)

![](_page_8_Picture_0.jpeg)

¡Listo! Ahora puedes utilizar el servicio de Red Potencia en tu teléfono marca Huawei.

Te sugerimos que reinicies tu celular o lo pongas en modo avión durante 30 segundos. Esto ayudará a forzar la configuración de tu equipo para recibir el servicio de Red Potencia.